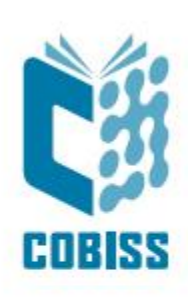

# Uporaba čitalnika Datalogic QuickScan QBT2101

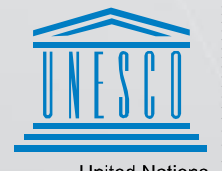

United Nations Educational, Scientific and Cultural Organization Regional Centre for Library Information Systems and Current Research Information Systems Regionalni center za knjižnične informacijske sisteme in informacijske sisteme o raziskovalni dejavnosti

© IZUM, 2024

IZUM, COBISS, COMARC, COBIB, COLIB, CONOR, SICRIS, E-CRIS, COBISS3, mCOBISS, COBISS+, dCOBISS, COBISS4, SGC, COBISS Lib, COBISS Cat, COBISS Ela so zaščitene znamke v lasti javnega zavoda IZUM.

#### **KAZALO VSEBINE**

| 1 | Uvod                                         | . 1 |
|---|----------------------------------------------|-----|
| 2 | Nastavitev čitalnika                         | . 1 |
| 3 | Dodatne nastavitve za tip Interleaved 2 of 5 | . 2 |
| 4 | Testiranje                                   | . 3 |
| 5 | Povezava z mobilno napravo                   | . 5 |

### KAZALO SLIK

| Slika 1: Videz čitalnika | QBT2101 | L |
|--------------------------|---------|---|
|--------------------------|---------|---|

# 1 Uvod

Model Datalogic QuickScan QBT2101 je brezžični čitalnik črtnih kod. Brezžični čitalniki črtnih kod omogočajo več mobilnosti od klasičnih žičnih čitalnikov. Delo z žičnim čitalnikom je omejeno na dolžino priključnega kabla (pribl. 1 meter), pri brezžičnem čitalniku pa je domet med čitalnikom in komunikacijskim podstavkom do 25 metrov.

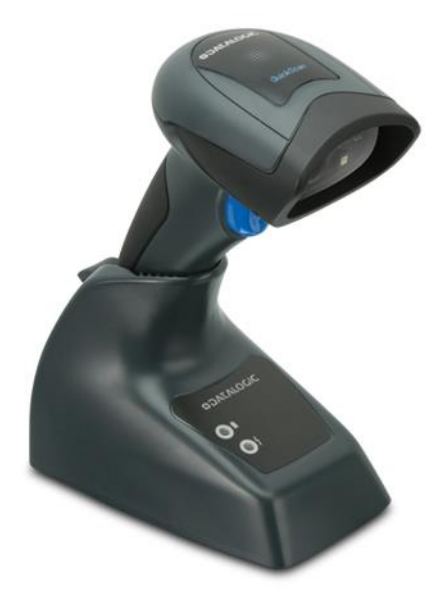

Slika 1: Videz čitalnika QBT2101

## 2 Nastavitev čitalnika

Nastavitve izvajamo s priključenim stojalom čitalnika in prebiramo črtne kode na desni strani od zgoraj navzdol. Levo od črtnih kod je razlaga posameznega koraka.

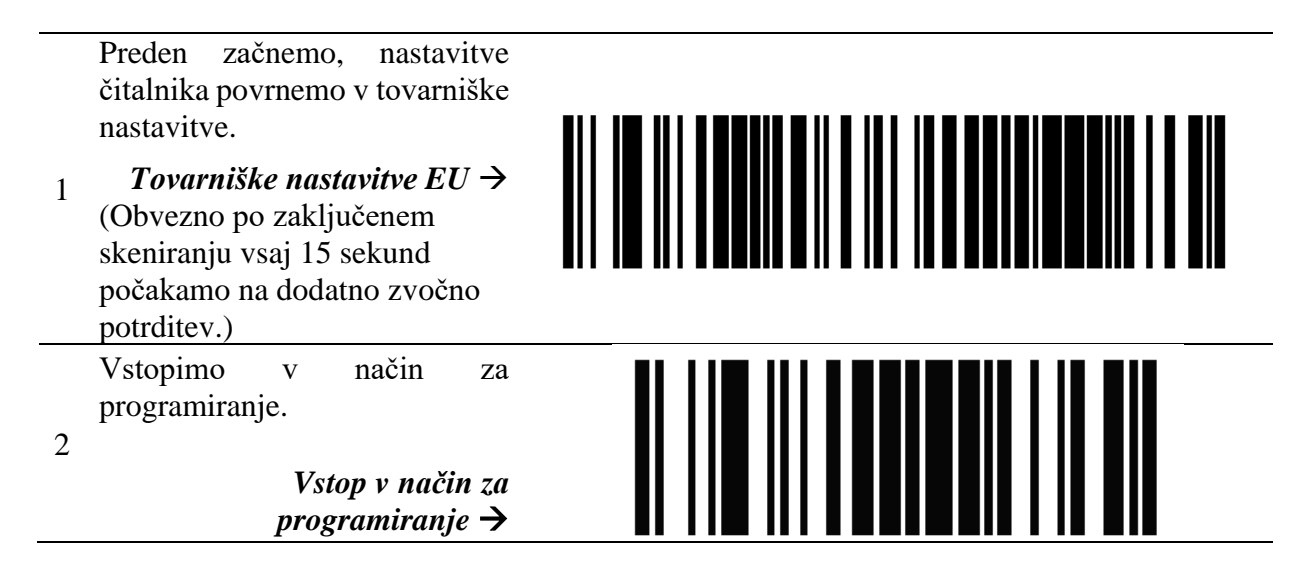

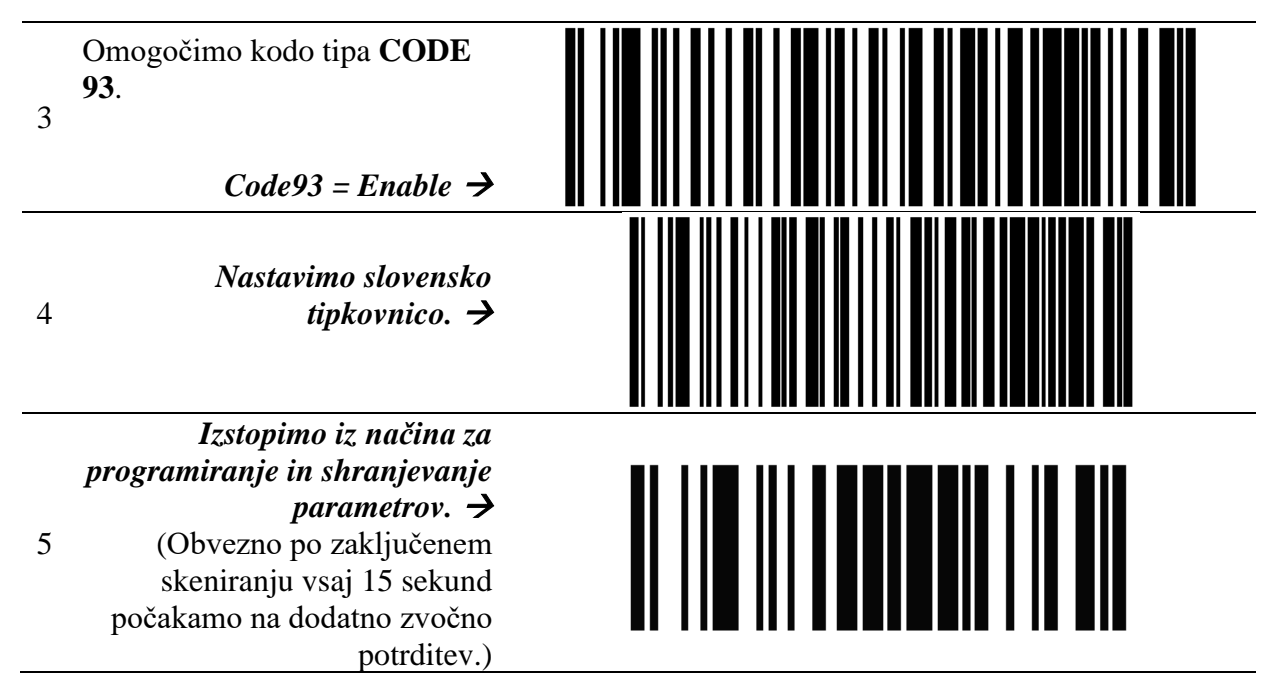

Opomba: Kode lahko prebirate po vrsti eno za drugo neposredno z računalniškega zaslona. Če naletite na težave, predlagamo, da kode natisnete in nato ponovno poskusite skenirati z natisnjenega dokumenta.

## **3** Dodatne nastavitve za tip *Interleaved 2 of 5*

Postopek v tem poglavju izvedemo samo v primeru, da imamo črtne kode tipa *Interleaved 2 of 5* z neparnim (lihim) številom številk v črtni kodi. Gre za tip črtne kode, kjer se ne prenaša dodaten kontrolni znak. Če uporabljamo črtne kode tipa *Interleaved 2 of 5* vključno s prenosom kontrolnega znaka, opisanega postopka ne izvajamo.

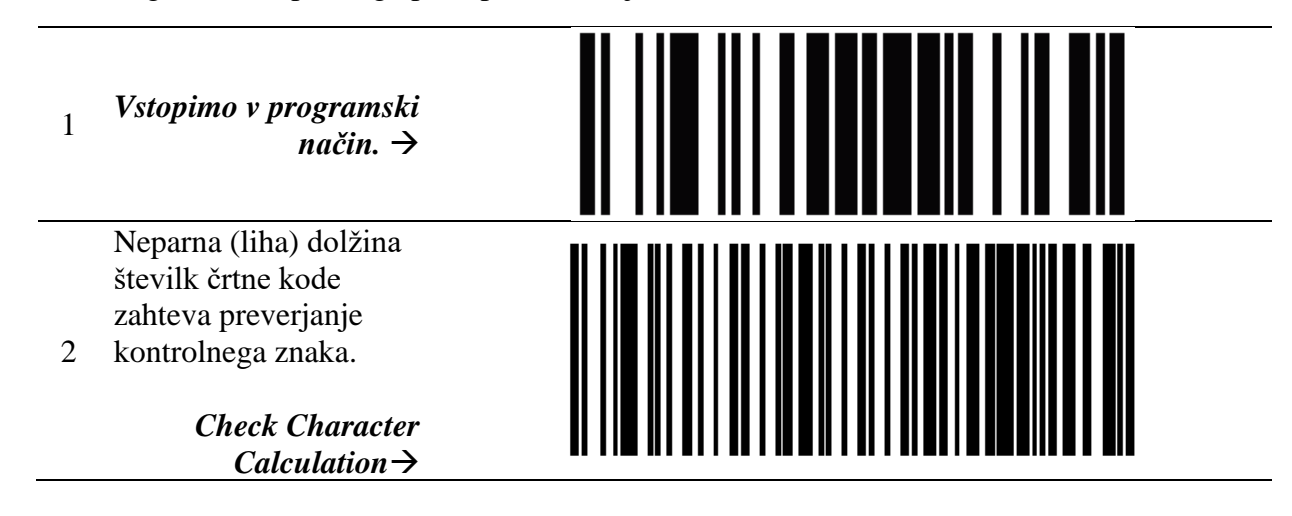

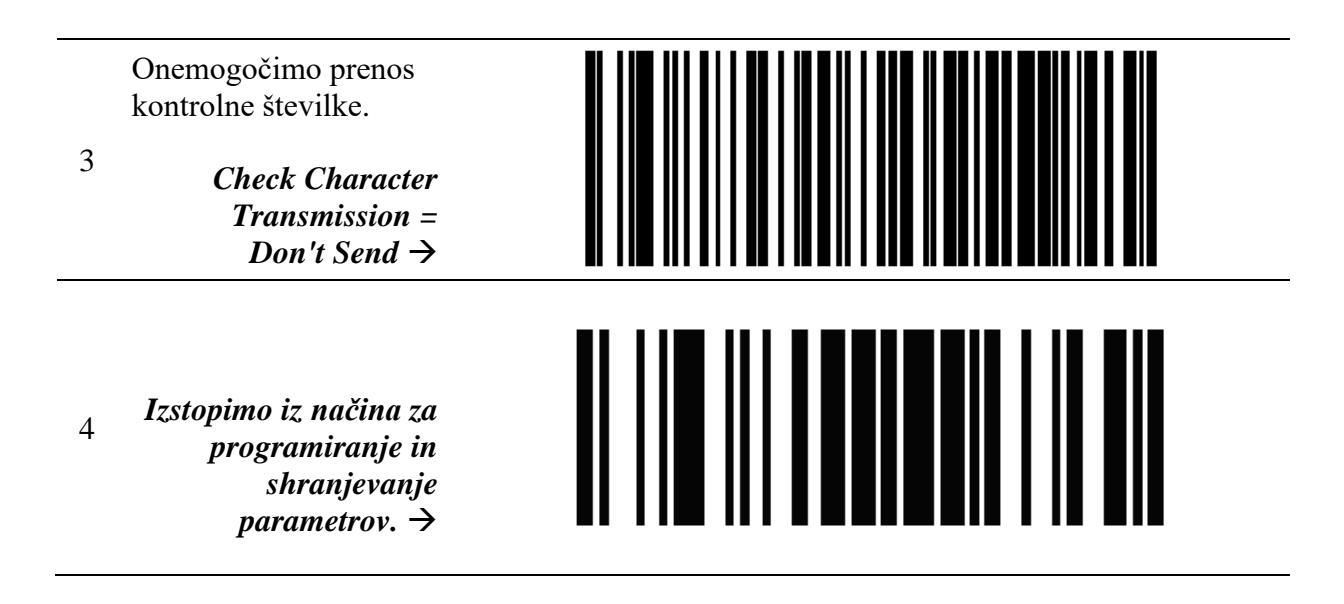

# 4 Testiranje

Uspešno nastavitev parametrov preverimo s pomočjo testnih črtnih kod. Kode lahko po vrsti eno za drugo skeniramo v Beležnico (Notepad) in tako preverimo pravilnost nastavitev. Ujemati se mora zapis pod skenirano črtno kodo.

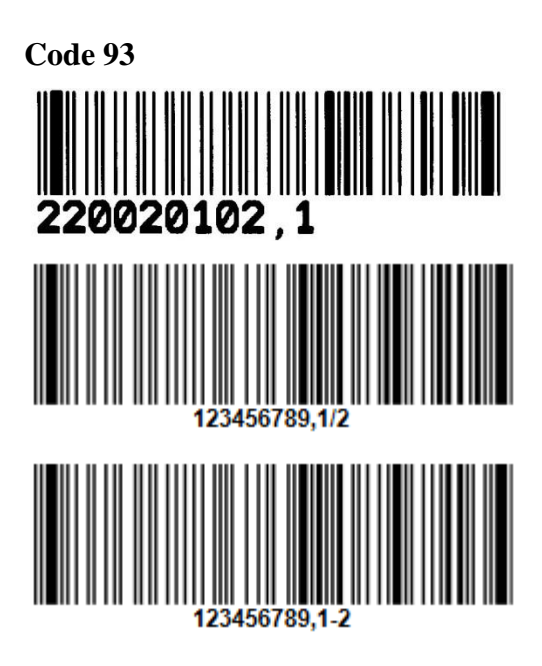

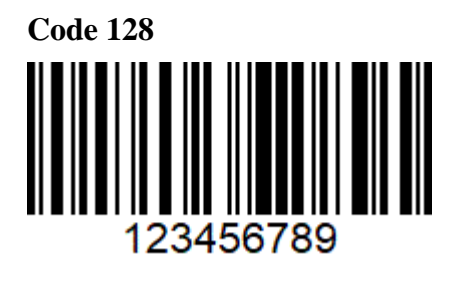

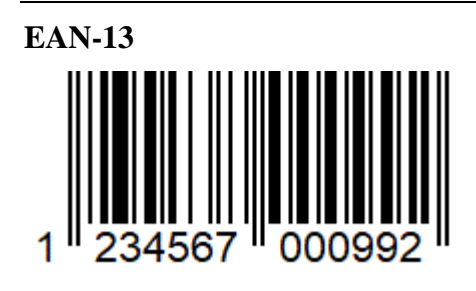

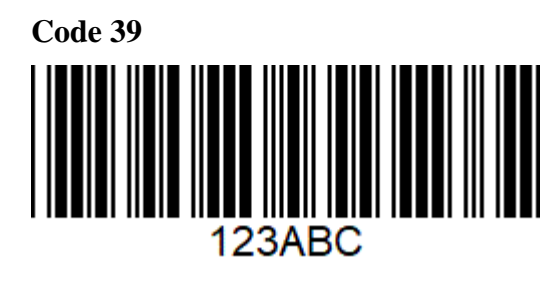

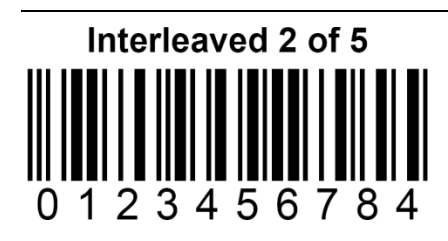

Interleaved 2 of 5 brez kontrolnega znaka (4).

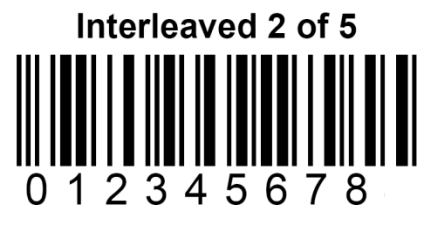

Podroben opis in vse dodatne nastavitve čitalnika so na voljo v obsežnem priročniku na uradni strani proizvajalca:

https://www.datalogic.com/eng/retail/hand-held-scanners/quickscan-i-qbt2131-pd-666.html

#### 5 Povezava z mobilno napravo

Za potrebe izvajanja inventure COBISS lahko čitalnik povežemo z mobilno napravo preko Bluetooth-povezave. Za vzpostavitev omenjene povezave je treba slediti spodnjim korakom.

1. Skeniramo kodo za Unlink.

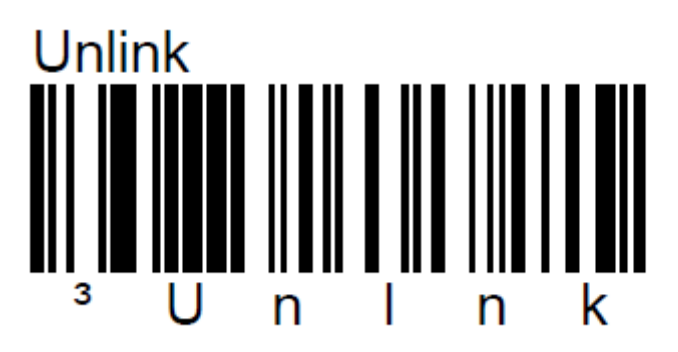

2. Omogočimo generiranje variabilne PIN-kode.

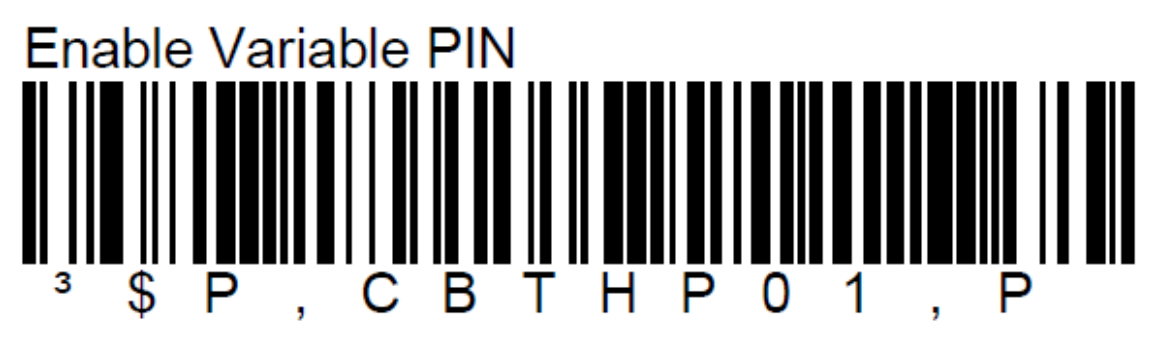

3. Omogočimo HID-povezavo.

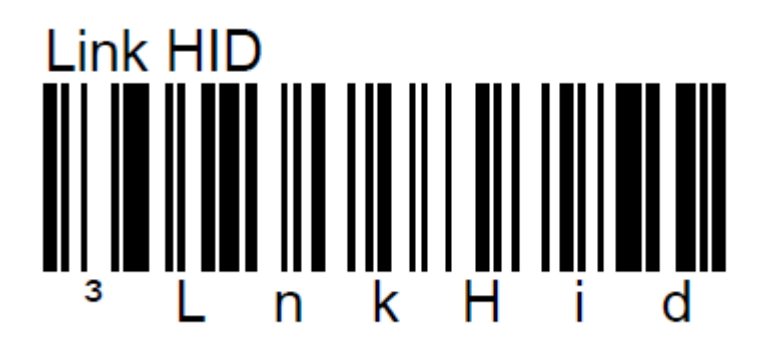

Na mobilni napravi omogočimo Bluetooth-povezavo. Med napravami bi se morala pojaviti nova naprava »QuickScan QBT\*«. Ob izbiri te naprave se odpre pojavno okno s šestmestno PIN-kodo, ki jo vnesemo s čitalnikom. Vnos PIN-kode obvezno zaključimo s skeniranjem kode **Exit Var PIN.** 

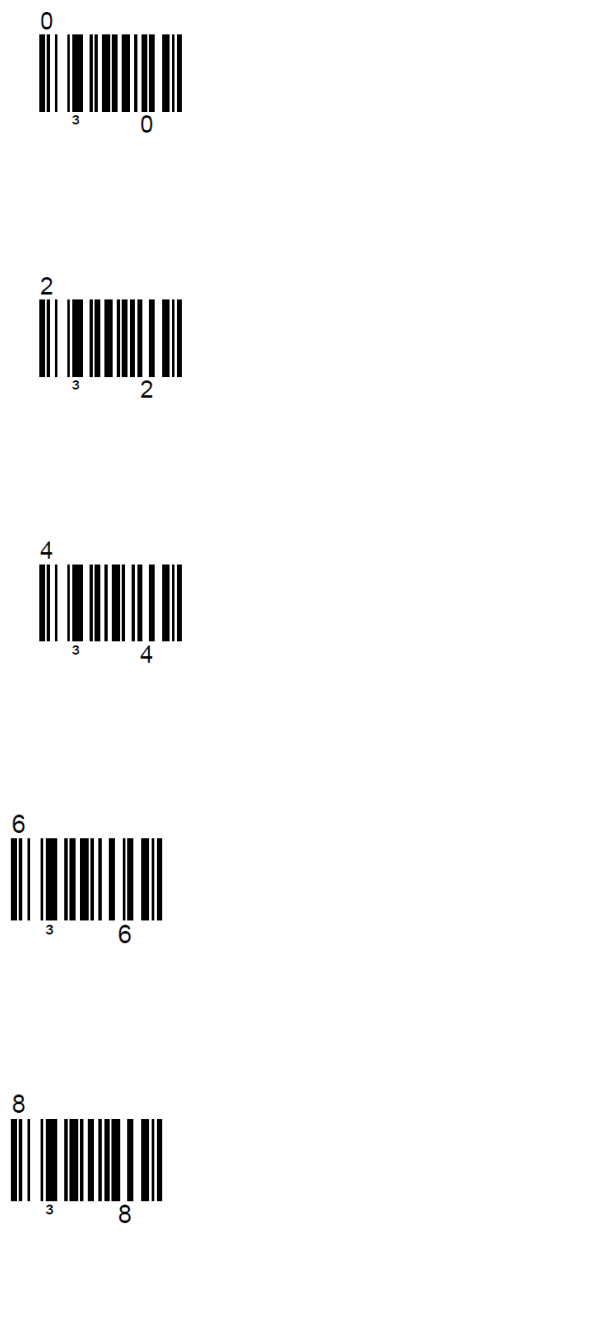

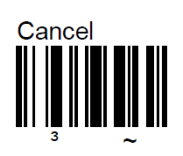

7 || || || || || || || || || 3 7

9 || || || || || || || || || || 3 9

Exit Var PIN

Vir: https://cdn.datalogic.com/Download?iddwnfile=28994